|                                                 | ProgressBook₀<br>DataMap                                                                                                    | Importing Assessment Scores<br>from a File                                                                                                    |
|-------------------------------------------------|----------------------------------------------------------------------------------------------------|----------------------------------------------------------------------------------------------------|
|                                                 | Only users with the D                                                                                                    | атаМар – Assessment Admin role can import assessment<br>scores from a file into DataMap.                                                                                                    |
| Naviga                                          | ate to <b>DataMap &gt; Admin &gt; Im</b>                                                                                                    | port Assessment Scores.                                                                                                    |
| Select                                          | the <b>Source</b> from the drop-dov                                                                                                    | vn list.                                                                                                    |
| Select                                          | the <b>Assessment</b> type from the                                                                                                    | e drop-down list.                                                                                                    |
| From t                                          | he <b>School Year</b> drop-down lis                                                                                                    | t, select the school year in which the assessment was taken.                                                                                                    |
| all ava<br>have h<br>Select<br>(Condi<br>drop-d | ilable assessment data will be<br>istory in StudentInformation f<br>the <b>Period</b> in which the assess<br>tional) If you are importing a f<br>lown list. Your selection ( <b>Delin</b> | imported even if a student was not enrolled in the district and does not<br>for the school year you selected in step 3.<br>Isment was given from the drop-down list.<br>The for the CogAT Form 7 or the Iowa E/F, select a <b>File Format</b> from the<br><b>nited</b> or <b>Fixed Position</b> ) is dependent upon which option you selected |
| when t                                          | he file was ordered/download                                                                                                    | ed.                                                                                                    |
| approp                                          | . <b>hoose File</b> (or, if you are a bro<br>briate file.                                                                                                    | wser other than Google Chrome, <b>Browse…</b> ), and then select the                                                                                                    |
| Click <b>I</b>                                  | nport.                                                                                                    |                                                                                                    |
| A succ                                          | ess message displays.                                                                                                    |                                                                                                    |
|                                                 | Source:                                                                                                    | 1 Third Party                                                                                                    |
|                                                 | Assessment:                                                                                                    | 2 CogAT Form 7                                                                                                    |
|                                                 | School Year:                                                                                                    | 3 2018-2019                                                                                                    |
|                                                 |                                                                                                    | 4 Do not restrict student matching by school year. 🛛                                                                                                    |
|                                                 | Period:                                                                                                    | 5 Other •                                                                                                    |
|                                                 | File Format:                                                                                                    | 6 Delimited                                                                                                    |

Choose File No file chosen

File:

8

Import